Bestel met een klik - snel, simpel en accuraat

## HANDLEIDING

1. Voorbereiding

- 1.1. Installeer MyKulzer App
- 1.2. Registratie Kulzer Webshop
- 1.3. Eerste keer gebruiken
  - 1.3.1. Kies uw land
  - 1.3.2. Activeer toegang
  - 1.3.3. Verbind uw telefoon

#### 2. Bestelproces

- 2.1.1. Scan meerdere barcodes
- 2.1.2. Scan per barcode
- 2.1.3. Verplaats items naar winkelwagen
- 2.1.4. Items in winkelwagen aanpassen
- 2.1.5. Scan additionele items
- 2.1.6. Bestelling plaatsen en dealer kiezen
- 2.1.7. Bestelling afronden

#### 3. Additionele functies

- 3.1.1. Land en taal wijzigen
- 3.1.2. Telefoon loskoppelen
- 3.1.3. Zaklamp aan/uitzetten
- 3.1.4. Scan resetten

Als u hulp nodig heeft, staat uw lokale serviceteam voor u klaar:

#### **Contact in Benelux**

Kulzer Benelux B.V. Fustweg 5 2031 CJ Haarlem Nederland info-benelux@kulzer-dental.com kulzer.com

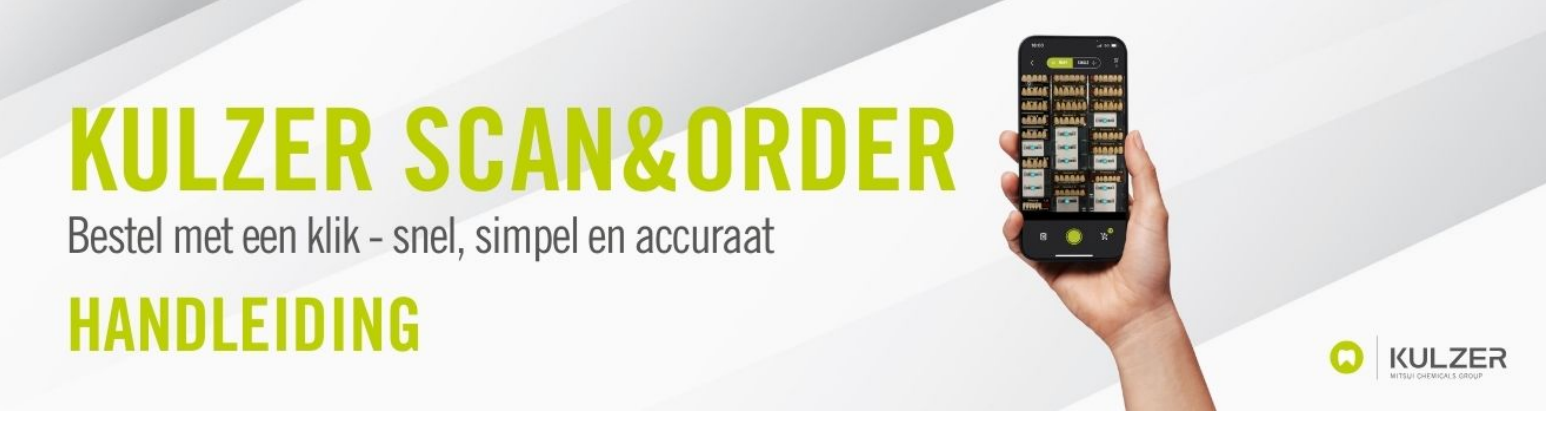

#### 1. Voorbereiding

#### 1.1. Installeer MyKulzer App

Open de Apple AppStore/ Google Play Store op uw smartphone en zoek naar "MyKulzer App" by Kulzer GmbH.

Installeer de MyKulzer App op uw smartphone.

| 15:30 .11 중 74                                                                                                    |  |  |  |  |  |
|----------------------------------------------------------------------------------------------------|--|--|--|--|--|
| Fertig                                                                                                    |  |  |  |  |  |
| Wykolzer<br>Verson 5.8 (192)<br>Olf noch 80 Tage<br>KKZEPTIERCH                                                                                                    |  |  |  |  |  |
| Nutzungsbedingungen                                                                                                    |  |  |  |  |  |
| Next ang astrocking angleti<br>Wenn du Mykiczy revenentistik, warden deine<br>Absturzprotokole, Nutzengreihermationen und dein<br>werden migleherweisen mit deiner Erkähl Adhessa<br>werden migleherweise hat übereit Erkähl Adhessa<br>werden zugleherweise mit deiner Erkähl Adhessa<br>werden zugleherweise hat übereit erkählt and<br>datu die Nutzengeberlingen von TestFlight, die<br>Deerescharzteiten und die Verbannen of Agole<br>Deerescharzteiten und die Verbannen of Agole<br>Deerescharzteiten und die Verbannen of Agole<br>Deerescharzteiten und die Verbannen of Agole |  |  |  |  |  |
| Was kann getestet werden?                                                                                                    |  |  |  |  |  |
| MyKulzer scanner testing                                                                                                    |  |  |  |  |  |
| - First public test version                                                                                                    |  |  |  |  |  |
| App-Informationen                                                                                                    |  |  |  |  |  |
| App-Details >                                                                                                    |  |  |  |  |  |

#### 1.2. Registratie Kulzer Webshop

Om de Kulzer Scan & Order functie te gebruiken, heeft u een Kulzer Webshop account nodig. Als u nog geen Webshop account heeft, dient u zich eerst te registreren bij uw lokale Kulzer webshop:

https://www.kulzer.nl/nl-b/nl-b/tandtechnici/zoek-op-toepassing/ prothese-tanden/registration-form-easy-scan.html

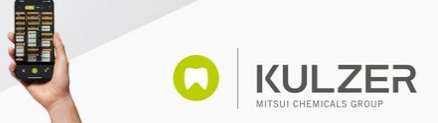

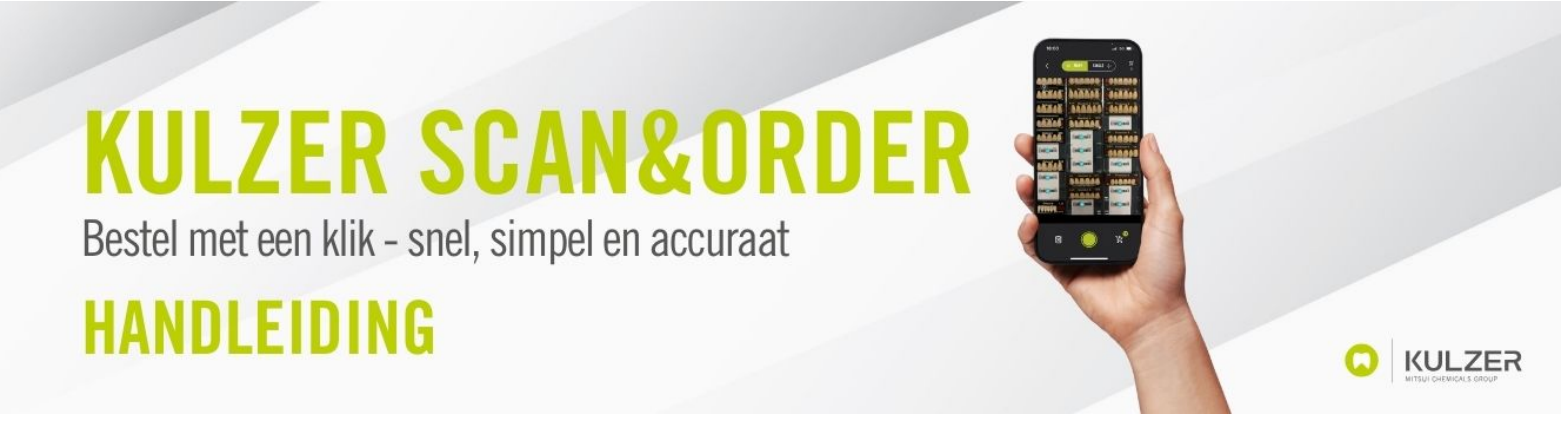

#### 1.3. Eerste keer gebruiken

#### 1.3.1. Kies uw land

Kies uw land wanneer u de MyKulzer App voor de eerste keer opent:

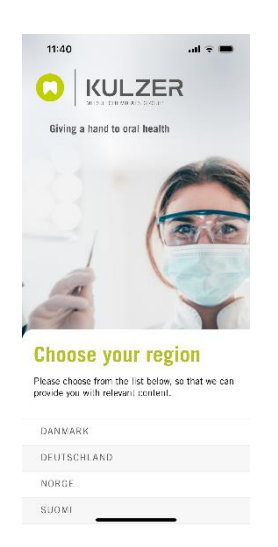

#### 1.3.2. Activeer toegang

De MyKulzer App vraagt u om toestemming om u meldingen te sturen en toegang te krijgen tot uw camera. Geef deze toestemmingen om de MyKulzer App en de Kulzer Scan & Order functionaliteiten te gebruiken.

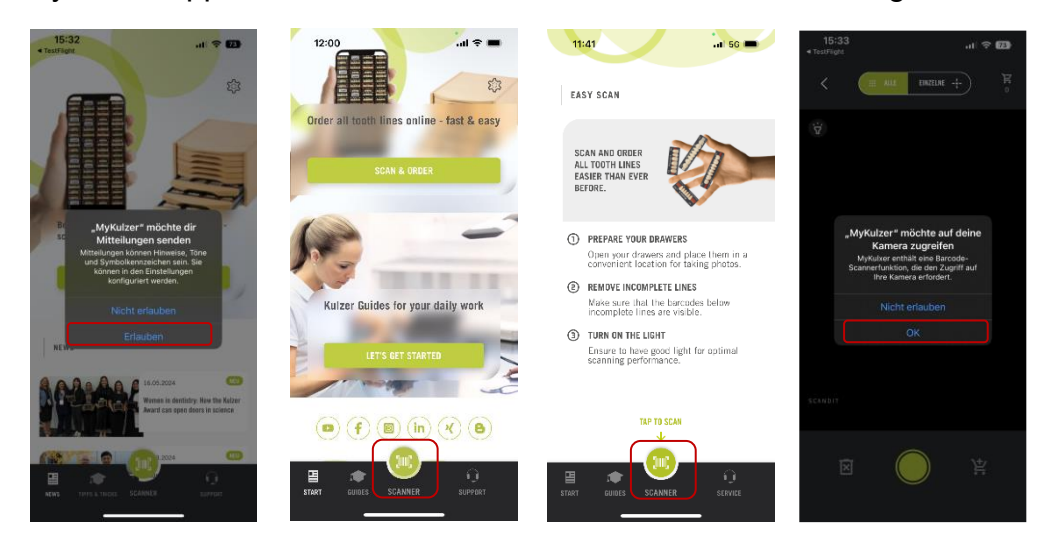

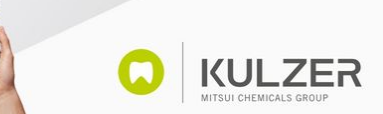

Bestel met een klik - snel, simpel en accuraat

## HANDLEIDING

#### 1.3.3. Verbind uw telefoon

Deze stap is pas mogelijk na het eerste scanproces. Lees verder na hoofdstuk 2.2.2 hier.

Voor het eerste gebruik is het noodzakelijk dat de MyKulzer App weet wie u bent. Daarom moet de app eenmalig verbinding maken met de Kulzer webshop. Log hiervoor in op uw webshop account op een ander apparaat (bijv. tablet of notebook) en klik op "Mobiel apparaat koppelen" via "Mijn account".

| Produkhame, Atlikelnummer, Farbe, suchen | × 🔍 🖘 | Wählen :<br>Deu | Sie Ihr Land<br>Itschland v                   | Meine<br>Bestellungen & Listen~                       | Hallo, Sarah<br>Mein Konto 🗸 | 1 Artikel<br>Einkaufswagen |
|------------------------------------------|-------|-----------------|-----------------------------------------------|-------------------------------------------------------|------------------------------|----------------------------|
|                                          |       | ×               |                                               |                                                       |                              |                            |
|                                          |       |                 | WILLKOM<br>MEIN KON<br>MEINE BES<br>MEINE FAN | <mark>MEN,</mark><br>TO<br>STELLUNGEN<br>YORITENLISTE |                              |                            |
|                                          |       |                 | KONTOINF                                      | ORMATIONEN                                            |                              |                            |
|                                          |       |                 | DIREKTBE<br>KUNDENLI                          | STELLUNG<br>STE                                       |                              |                            |
|                                          |       | (               | BARCODES<br>MOBILGER<br>ABMELDER              | ÄT KOPPELN                                            |                              |                            |

Scan de QR-Code van uw account met Kulzer Scan & Order camera op uw smartphone.

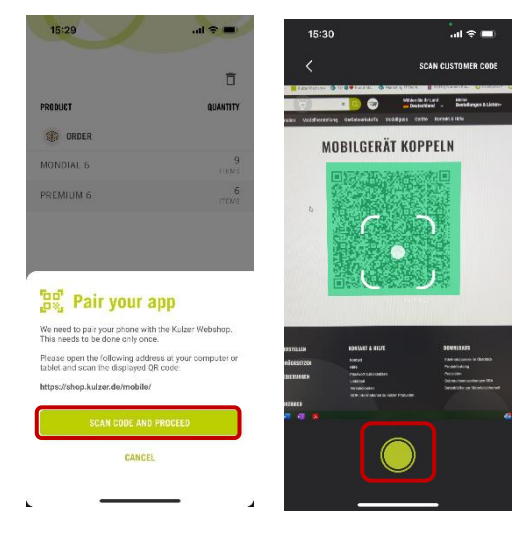

Alternatief: Als u al bent ingelogd in de webshop, kunt u ook eenvoudig op deze link klikken om er direct naartoe te gaan: <u>https://shop.kulzer.de/</u> <u>mobile/</u> (LINK)

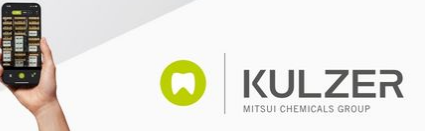

Bestel met een klik - snel, simpel en accuraat

## HANDLEIDING

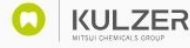

#### 2. Bestelproces

#### 2.1. Scan meerdere barcodes

Als u tanden opnieuw wilt bestellen, geeft de scanner u de mogelijkheid om de hele lade met één scan te scannen. Om dit te doen, houdt u de smartphone eenvoudig boven de lade zodat u alle codes kunt zien en drukt u vervolgens op de groene sluiterknop. Let op dat hierboven "MEERDERE" is geselecteerd. Alle geselecteerde barcodes worden nu overgebracht naar de voorlopige winkelwagen in de rechterbenedenhoek.

| 18:00                  | .nl 5G 🗩              |
|------------------------|-----------------------|
| K E MANY               | ZINGLE 🕂 🕺 🛱          |
|                        |                       |
| ANNAS ANA              | 5 035 AN5 Printing R  |
| polyge 6 10 A2 Mondial |                       |
|                        |                       |
| tucarii dulari         | AND Premium 6 OF      |
|                        | a res A2 Prenius 6 97 |
|                        |                       |
| Petarod Laa            |                       |
| Ø                      | ) k.                  |
|                        |                       |

#### 2.2. Scan enkele barcode

Er is ook de optie om enkele barcodes te scannen. Selecteer hiervoor hierboven "ENKELE". Scan één barcode door te focussen op de gewenste barcode en druk vervolgens op de groene sluiterknop.

U kunt vervolgens een hoeveelheid kiezen voor het gescande artikel. Druk op "TOEPASSEN" om het artikel toe te voegen aan de voorlopige winkelwagen.

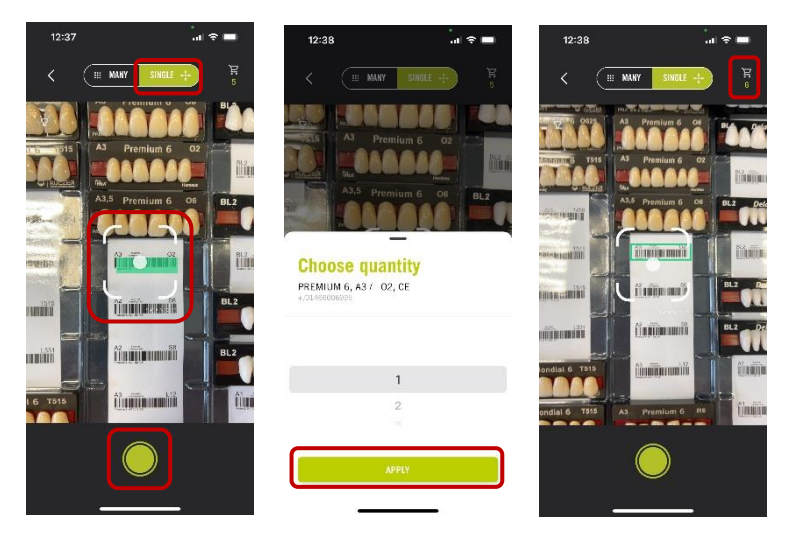

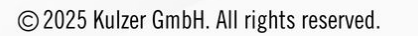

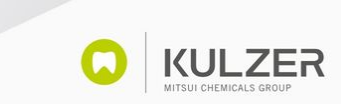

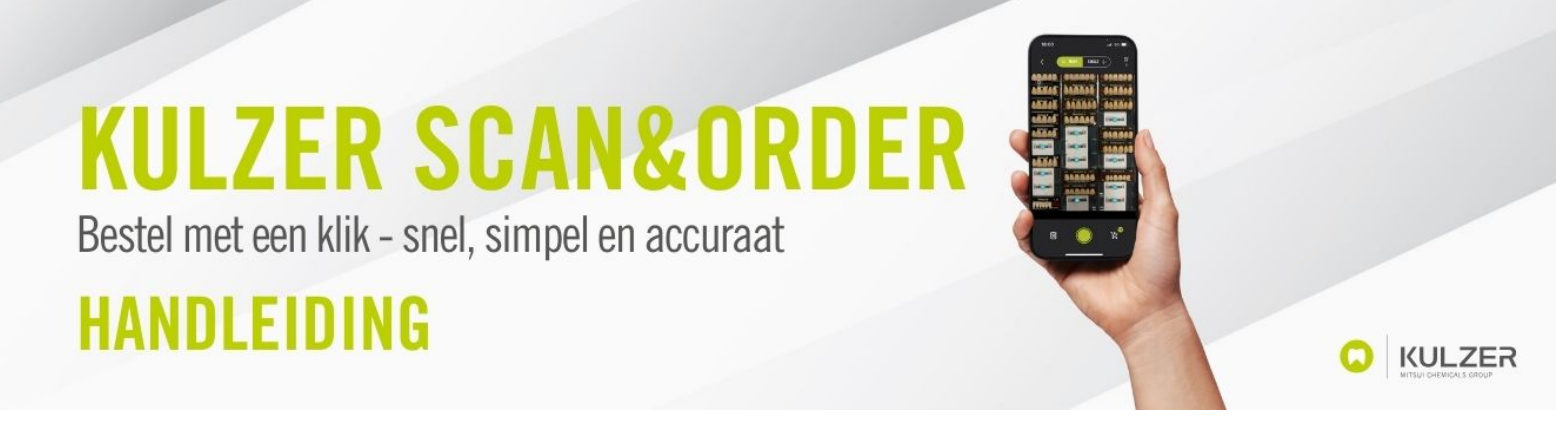

#### 2.3. Verplaats items naar winkelwagen

Zodra u de artikelen heeft gescand, ziet u het aantal gescande artikelen in de voorlopige winkelwagen in de rechteronderhoek van uw scherm.

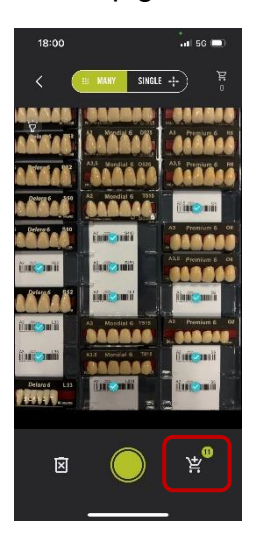

Wilt u doorgaan met scannen, bijvoorbeeld naar de volgende tandenlade, dan moet u eerst op de knop rechtsonder klikken, zodat de gescande artikelen in de definitieve winkelwagen rechtsboven worden geplaatst.

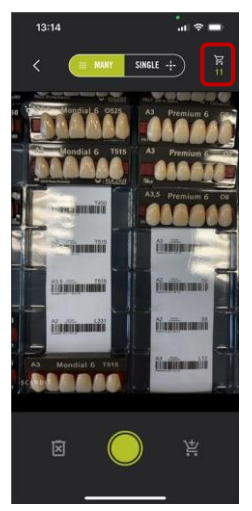

Zodra u dit heeft gedaan, ziet u dat het aantal items in de winkelwagen in de rechterbovenhoek is verplaatst. U kunt nu doorgaan met scannen door op de groene sluiterknop te klikken, of u kunt de winkelwagen openen door op de winkelwagen in de rechterbovenhoek te klikken.

Bestel met een klik - snel, simpel en accuraat

## HANDLEIDING

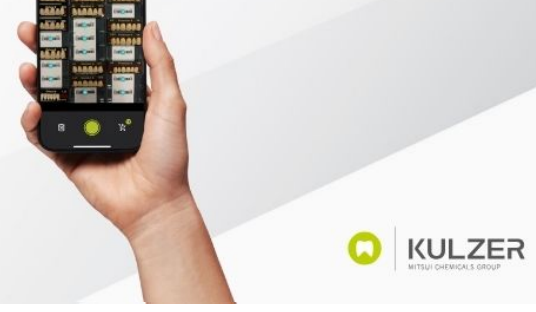

#### 2.4. Items in winkelwagen aanpassen

Om de winkelwagent te openen, klikt u op de icoon in de rechterbovenhoek.

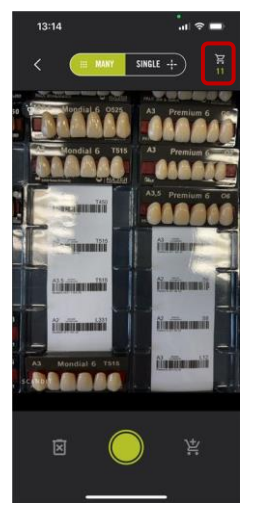

In de winkelwagen heeft u de mogelijkheid om de gescande artikelen te controleren, aan te passen of te verwijderen. Klik op een tandenlijn om alle gerelateerde gescande artikelen te controleren. Klik op een artikel om de hoeveelheid aan te passen. Als u een artikel wilt verwijderen, selecteert u een hoeveelheid van "0".

| UCT              | QUANTITY   | PRODUCT                              | QUANTITY   | PRODUCT                | QUANTI |
|------------------|------------|--------------------------------------|------------|------------------------|--------|
| ORDER            |            | Premium 6                            |            | Premium 6              | ą      |
| DIAL 5           | 9<br>11ENS | PRODUCT                              | QUANTITY   | PRODUCT                | QUANTI |
| AIUM 6           | 4<br>пеиз  | PREMIUM 6, A2 / S2, CE<br>Galacteria | 1          |                        |        |
|                  |            | PREMIUM 6, A3 / O2, CE               | 3<br>(TD/5 | Choose quantity        |        |
|                  |            | PREMIUM 6, A3.5 / 04, CE<br>6600/014 | 1<br>ITEM  | PREMIUM 6, A3 / O2, CE |        |
|                  |            | PREMIUM 6, A3.5 / 06, CE<br>0000/000 | 1<br>1 E.M |                        |        |
|                  |            |                                      |            | 2                      |        |
|                  |            |                                      |            | 3                      |        |
| SUBMIT ORDER     |            |                                      |            | 4                      |        |
| 10° 10 CCAN PROV |            |                                      |            |                        |        |
|                  |            |                                      |            | APPLY                  |        |

Als u op het prullenbaksymbool in de rechterbovenhoek klikt, maakt u de hele winkelwagen leeg.

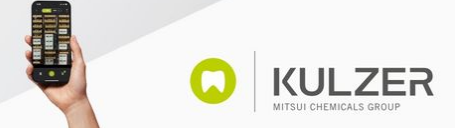

# **KULZER SCAN&ORDER** Bestel met een klik - snel, simpel en accuraat

## HANDLEIDING

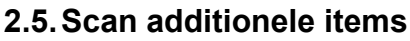

Als u zich in de winkelwagen bevindt en nog meer artikelen wilt scannen, hoeft u enkel op de groene sluiterknop te klikken.

| 15:28     |            |
|-----------|------------|
|           | Ō          |
| PRODUCT   | QUANTITY   |
| (CRDER    |            |
| MONDIAL 6 | 9<br>11ENS |
| PREMIUM 6 | 4<br>(TEMS |

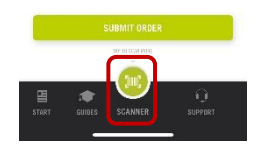

#### 2.6. Bestelling plaatsen en dealer kiezen

Wanneer u alle artikelen aan uw winkelwagen heeft toegevoegd, moet u op "Bestelling verzenden" klikken om de bestelling af te ronden. Nu kunt u de dealer kiezen waar u wilt bestellen:

| Ō                  | \$                   | <b>ā</b> 🅸   |                   | Ē 🕸          |
|--------------------|----------------------|--------------|-------------------|--------------|
| PRODUCT QU         | NTITY PRODUCT        | QUANTITY     | PRODUCT           | QUANTITY     |
| (F) ORDER          | G ORDER              |              | ORDER             |              |
| MONDIAL 6          | 1 MONDIAL 6          | 1<br>1160    | MONDIAL 6         | L<br>UBM     |
| Select your seller | Select your s        | eller        | Select your s     | eller        |
| Select your seller | ✓ Forstec Dental AB  | ^            | Forstec Dental AB | ×            |
|                    | CENGER AB, VÄRÖBAG   | CKA (SE)     |                   |              |
|                    | Forstec Dental AB    |              |                   |              |
|                    | Nordenta AB Enköping | (SE)         |                   |              |
|                    |                      |              |                   |              |
| SELECT YOUR SELLER | SELECT FORST         | EC DENTAL AB | SELECT FORST      | IC DENTAL AB |
| CANCEL             | CAN                  | ICEL         | CAN               | CEL          |

Selecteer de gewenste dealer uit het menu en klik op "Selecteer de dealer van uw keuze".

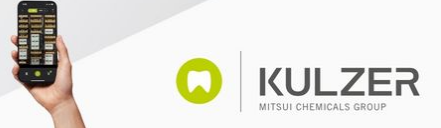

Bestel met een klik - snel, simpel en accuraat

### HANDLEIDING

#### 2.7. Bestelling afronden

Indien nodig, kunt nu een bericht toevoegen aan uw bestelling. Om uw bestelling definitief te verzenden, veegt u van links naar rechts over de groene balk. KULZER

**KULZER** 

| REDUCT                                                                          | QUANTITY                                                                    |
|---------------------------------------------------------------------------------|-----------------------------------------------------------------------------|
| ORDER                                                                           |                                                                             |
| IONDIAL 6                                                                       | 1                                                                           |
| Submit orde                                                                     | er                                                                          |
|                                                                                 |                                                                             |
| four dealer<br>to price can be shown<br>s applicable.                           | Forsteo Destal AB                                                           |
| four dealer<br>io price can be shown<br>s applicable.<br>Please contact your de | Forsteo Dental AB<br>a as the price of your dealer<br>seler for your price. |
| four dealer<br>Ro price can be shown<br>s applicable.<br>Please contact your dr | Forsteo Dental AB                                                           |
| four dealer<br>ko price can be shown<br>a applicable.<br>Mease contact your de  | Forstec Dental AB                                                           |

#### **3. Additionele functies**

#### 3.1. Land en taal wijzigen

Het is mogelijk om het land en ook de taal te wijzigen. Klik hiervoor op het tandwiel in de rechterbovenhoek van de homepage. Om het land te wijzigen, klikt u op "Afmelden" en om de taal te wijzigen, klikt u op de selectie onder Taal.

| 11:27                                      | 11:27               | I 56 (199 |
|--------------------------------------------|---------------------|-----------|
|                                            | < SETTINGS          |           |
| Order all tooth lines online - fast & easy | MY INFO             |           |
| SCAN & ORDER                               | LANGUAGE<br>English | $\sim$    |
| Kulzer Guides for your daily work          | SAVE                |           |
|                                            | <b>SIGN OU</b>      |           |

Zodra u de taal hebt gewijzigd, klikt u op "Gereed" en vervolgens op "Opslaan".

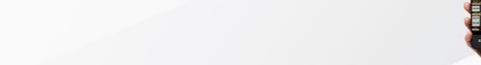

Bestel met een klik - snel, simpel en accuraat

## HANDLEIDING

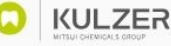

#### 3.2. Telefoon loskoppelen

Als u de MyKulzer App wilt ontkoppelen van uw Webshop-account, bijvoorbeeld om verbinding te maken met een ander account, klikt u op het tandwiel in de rechterbovenhoek van de winkelwagen (alleen zichtbaar nadat u voor de eerste keer hebt gekoppeld).

Vervolgens opent zich een nieuwe pagina waar u kunt ontkoppelen door te klikken op "Verbinding met de webshop verwijderen".

#### 3.3. Zaklamp aan/uitzetten

Als u zich in een donkere kamer bevindt en de scanner de codes niet goed herkent, kunt u de zaklamp van de telefoon inschakelen door op het zaklamppictogram in de linkerbovenhoek te klikken.

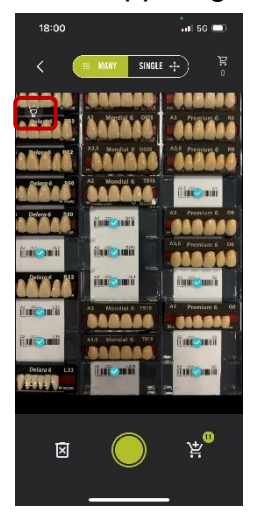

#### 3.4. Scan resetten

Als u iets heeft gescand wat u niet wilde, heeft u de optie om de scanner te resetten. Klik hiervoor linksonder op de prullenbak met de X erop.

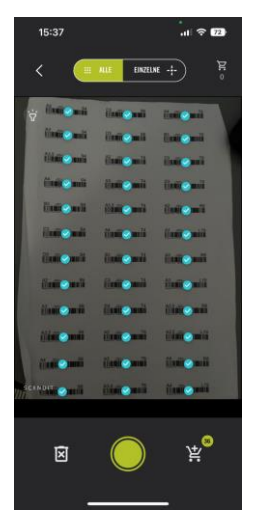

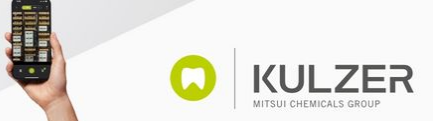